## INSTRUCTIVO DE USO PLATAFORMA CRÉDITO DIGITAL

 $\mathbf{i}$ 

Desarrollo de aplicativo de crédito digital implementado desde el 04 de julio 2023.

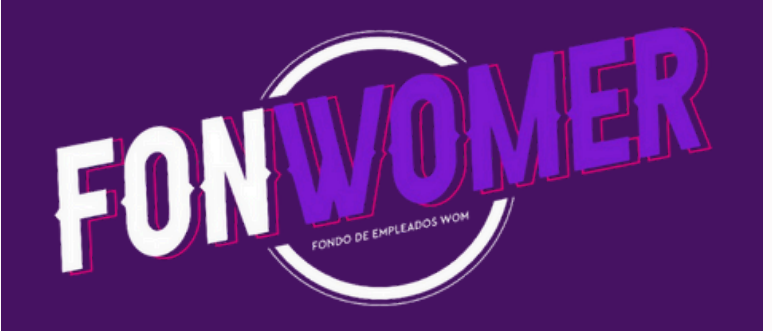

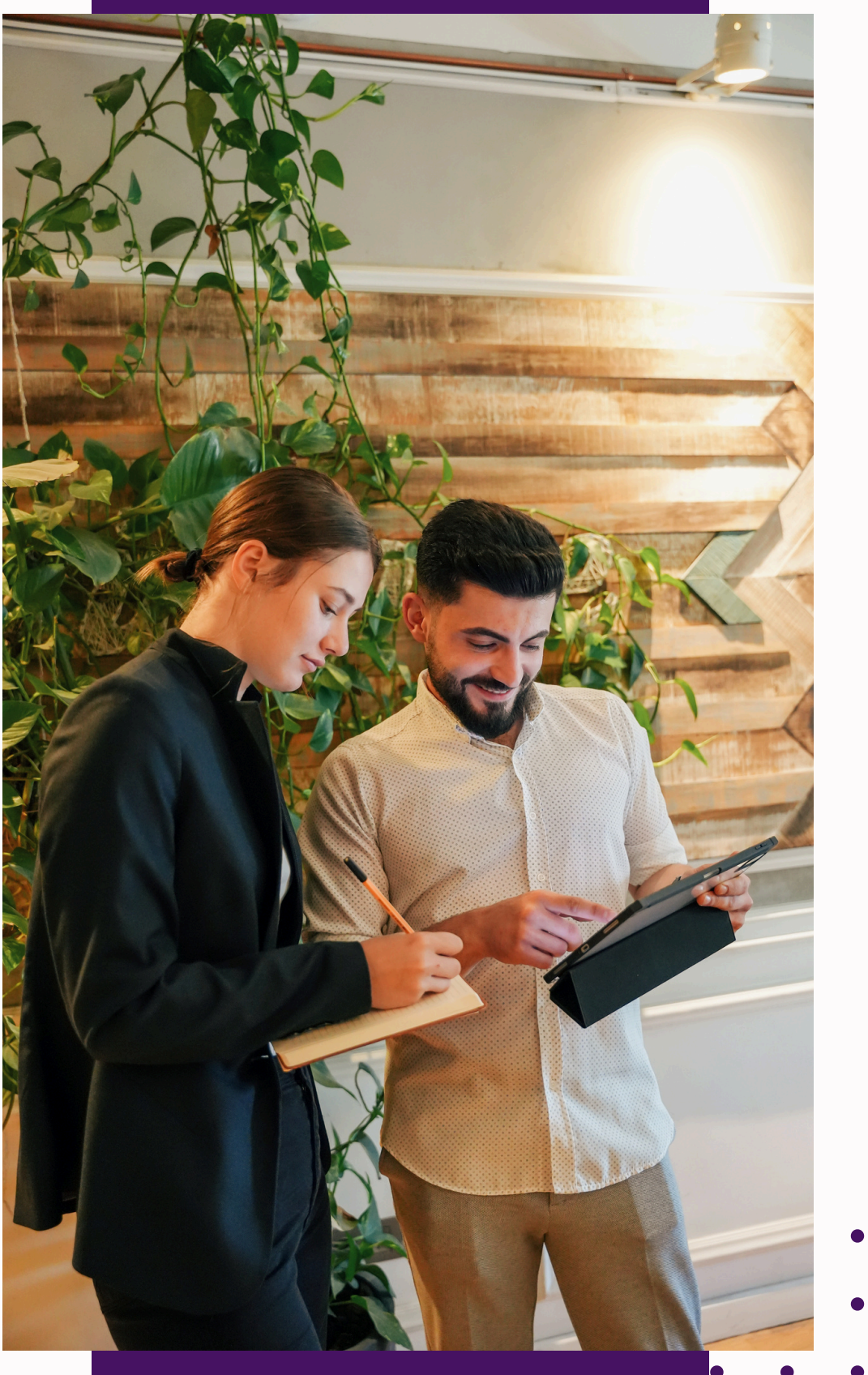

• • •

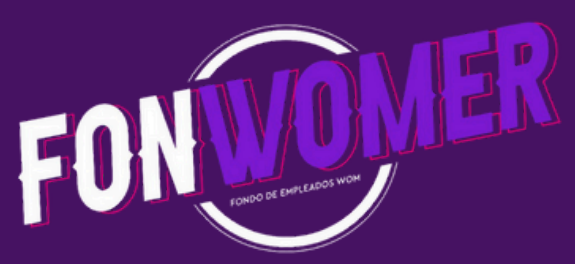

## Contenido

01 Proceso de Registro

**02** Restablecimiento de contraseña

**03** Radicación de crédito.

Firma pagaré

04

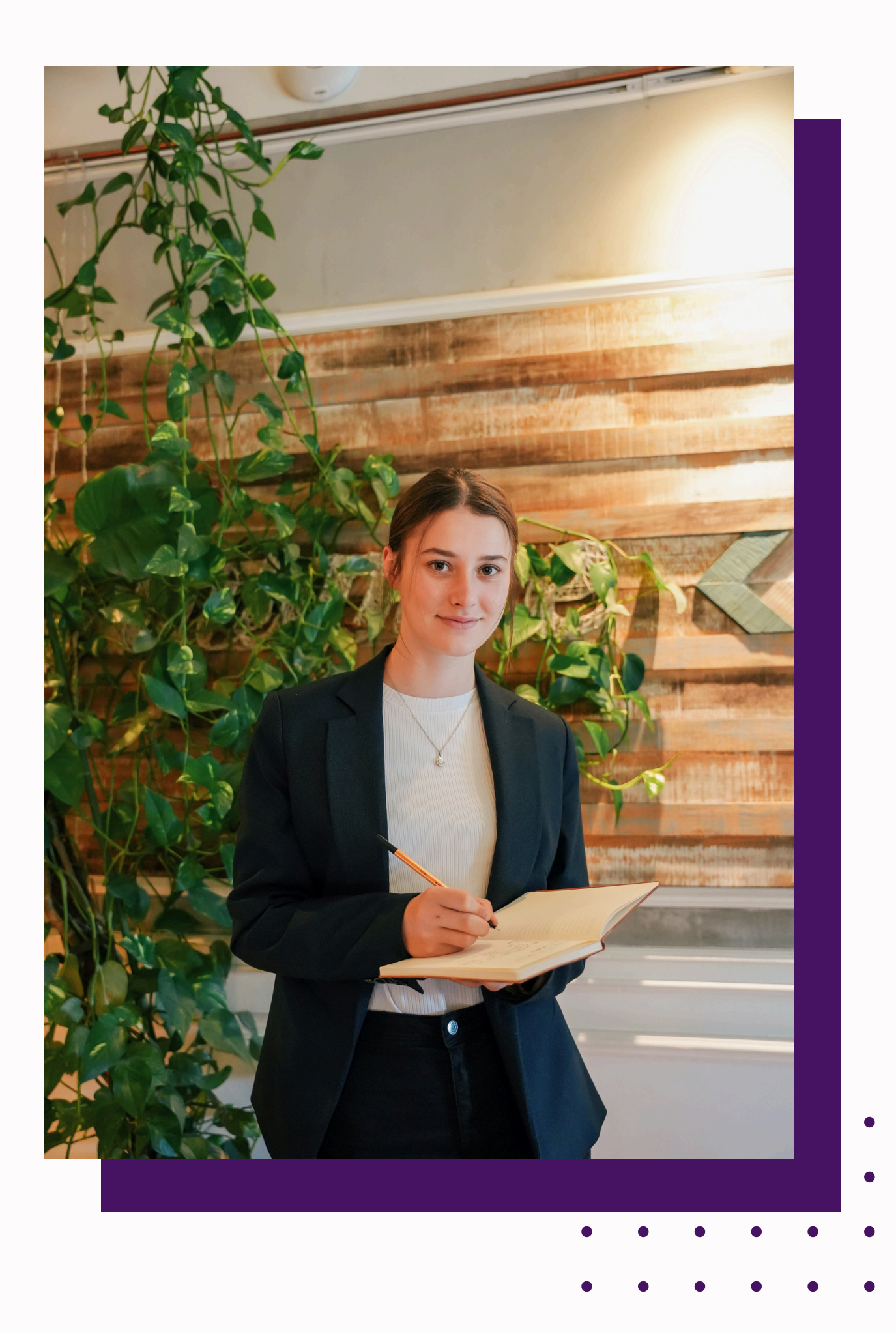

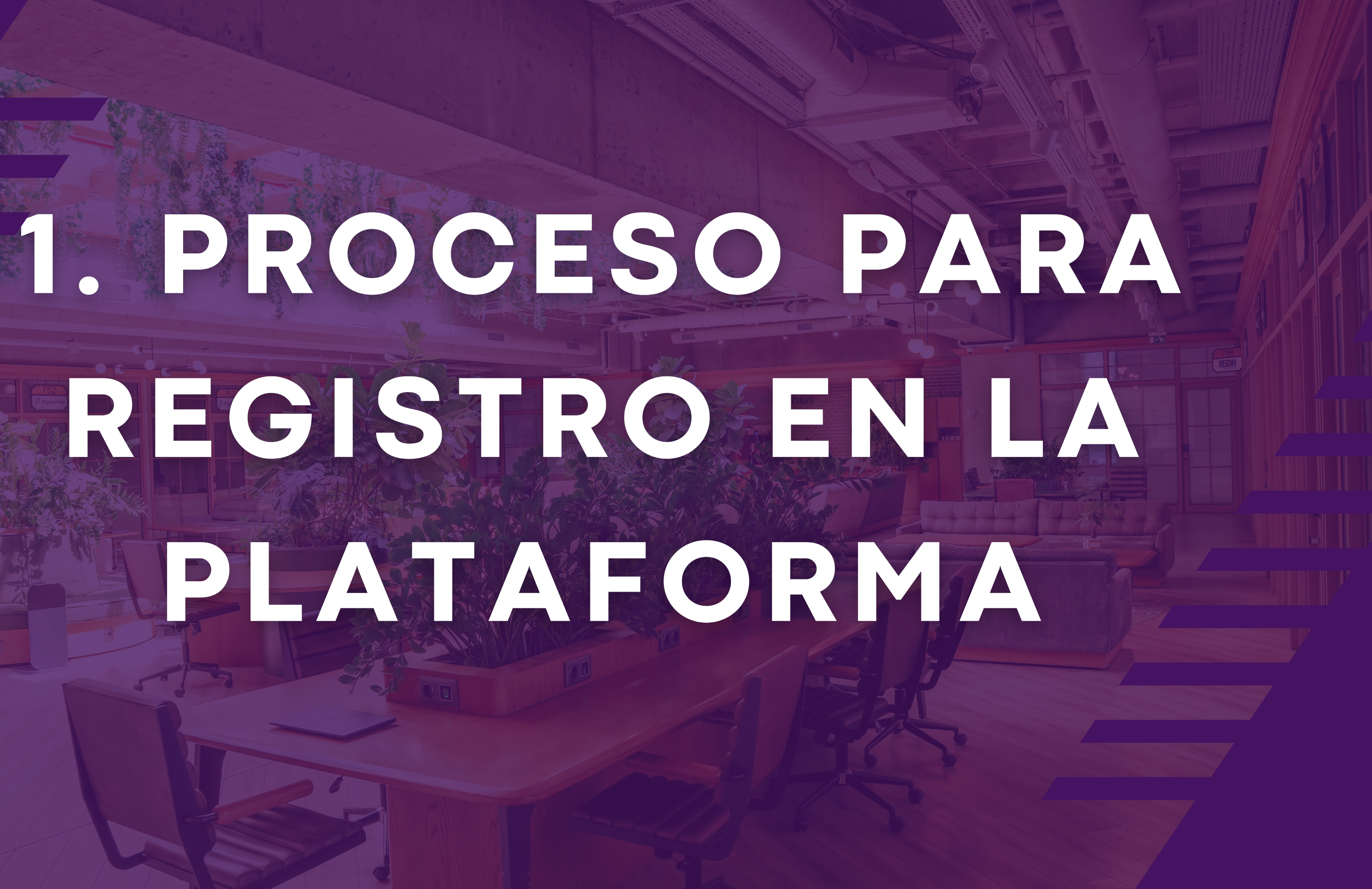

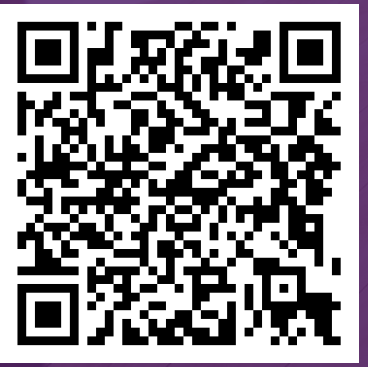

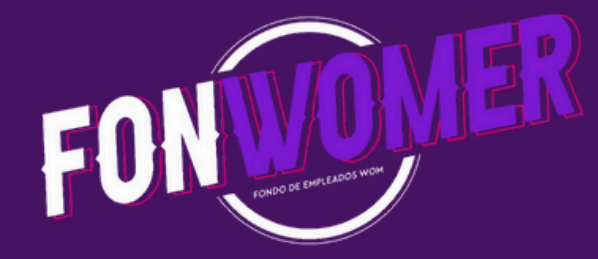

#### 1. Proceso De Registro

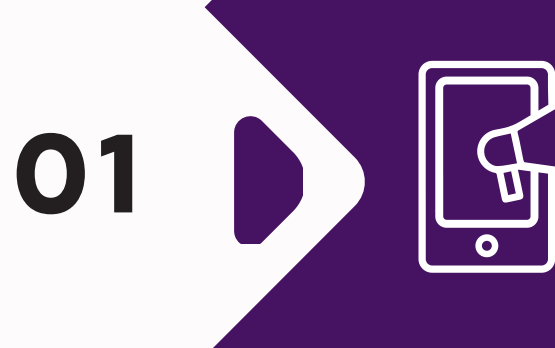

Haber realizado el registro en el forms de actualización de datos para la creación del usuario en la plataforma en los tiempos estipulados (15 junio 2023 al 30 de junio 2023)

El día 4 de julio 2023 se crearon todos los usuarios de los asociados que llenaron el registro de actualización de datos en los tiempos fijados. En caso de no haber realizado el registro lo podrán hacer en cualquier momento teniendo en cuenta los tiempos de creación

03

Si se diligencia el formulario para registro en la plataforma después del 30 de junio 2023, la creación de usuarios se realizará únicamente los viernes de cada semana y podrá tramitar crédito después de recibir el correo confirmando la creación del usuario.

Si Aún no registras tus datos para la creación del usuario escanea el QR

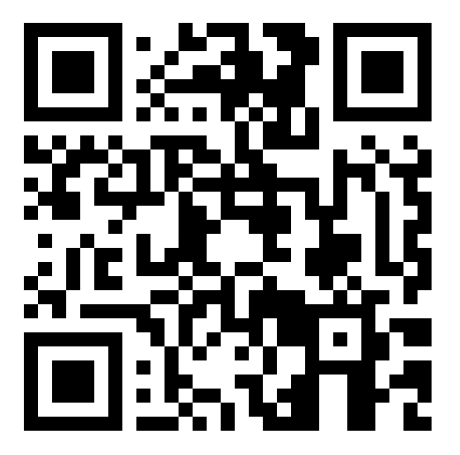

Después de creado el usuario recuerde ingresar a la página de crédito digital con número de cedula y restablecer la contraseña para tener mayor seguridad.

#### https://forms.office.com/r/8h6PGRTX2j

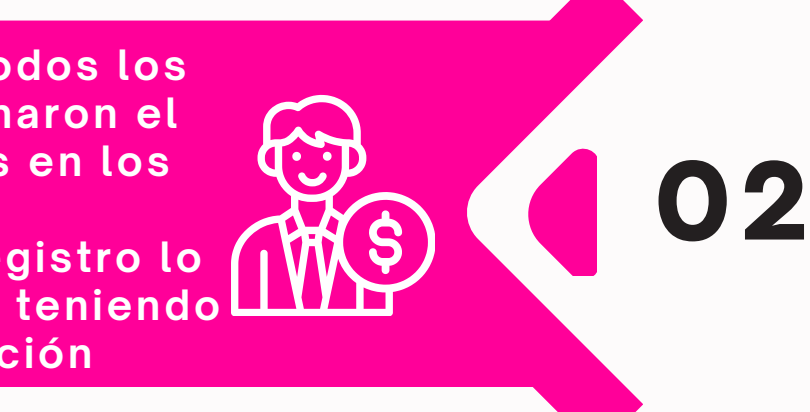

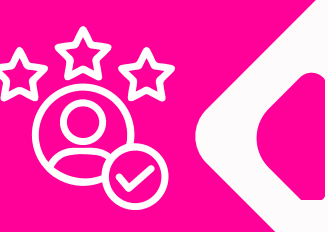

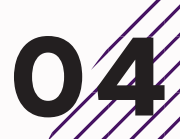

## 2. PROCESO PARA REESTABLECER

# SU CONTRASEÑA

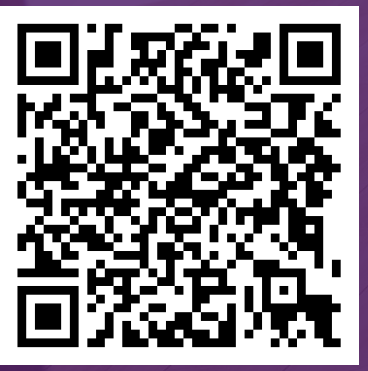

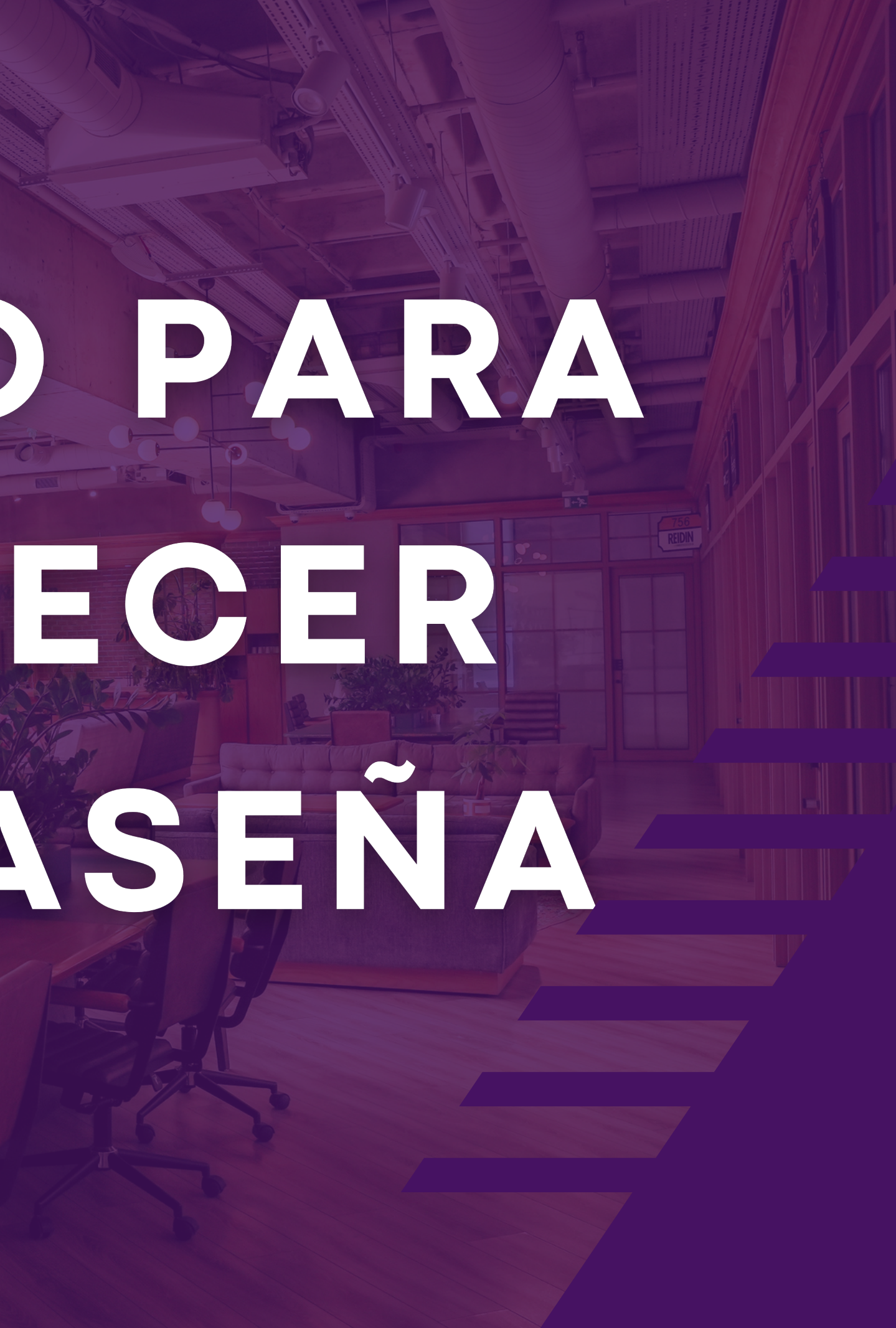

#### 2. CI Reestak contr

Cuando se rea primera vez de opción Crear o contraseña.

Si estan correctos los datos, el asociado recibirá un código OTP por mensaje de texto a su número celular el cual debe ser ingresado y por último dar en validar. (Este código debe ser guardado, debido a que será su clave de ingreso a la plataforma junto con su numero de cedula)

STATISTICS AND

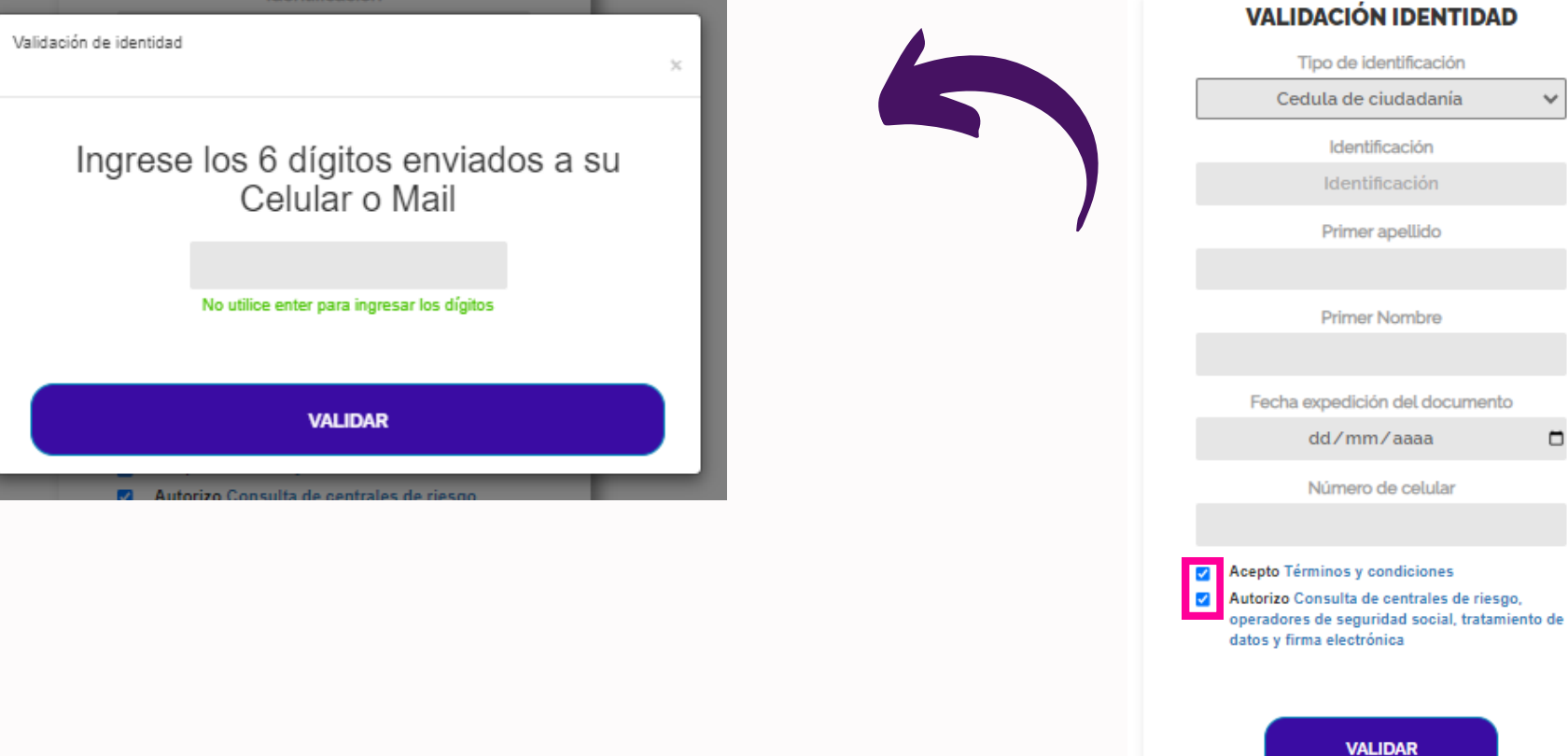

| rear o                                  |                                                                                                    |
|-----------------------------------------|----------------------------------------------------------------------------------------------------|
| blecer su<br>raseña                     | CLAVE SEGURA<br>Tipo identificación<br>Cedula de ciudadanía 🗸                                                                                                    |
|                                         | Identificación                                                                                                    |
| iza el ingreso por<br>be seleccionar la | Contraseña<br>Ingrese contraseña<br>Crear o reestablecer su contraseña                                                                                                    |
|                                         | <ul> <li>Acepto Términos y condiciones</li> <li>Autorizo Consulta de centrales de riesgo,<br/>operadores de seguridad social, tratamiento de<br/>datos y firma electrónica</li> </ul> |
|                                         | INGRESAR                                                                                                    |
|                                         |                                                                                                    |

se requiere validar la identidad por medio de los siguientes datos: número de identificación, tipo de identificación, primer apellido, primer nombre, fecha de expedición del documento y número celular, por último se debe aceptar términos y condiciones y Autorización de Consulta de centrales de riesgo, operadores de seguridad social, tratamiento de datos y firma electrónica.

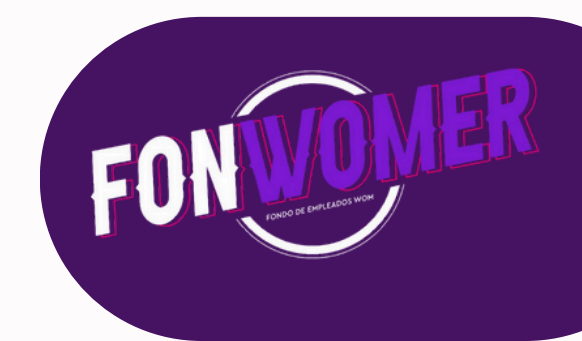

# 3. PROCESO PARA RADICAR CREDITO

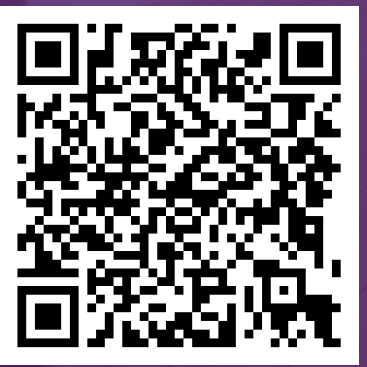

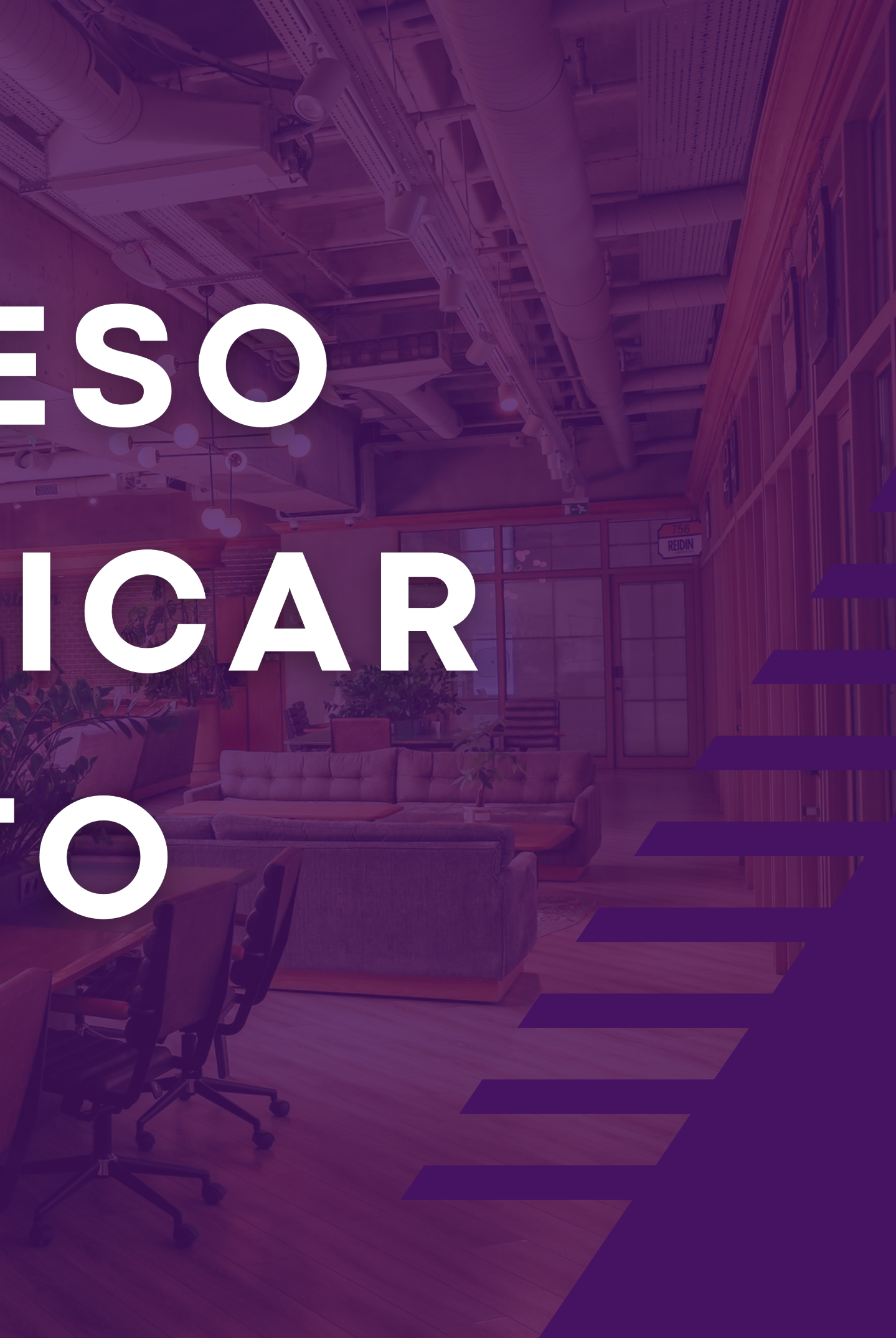

# ACCESO A LA PLATAFORMA DE CRÉDITO.

Ingresa al siguiente enlace:

<u>https://entidad.infycredit.c</u> om/Default? Entidad=MAAwADAAMAA1A A = =

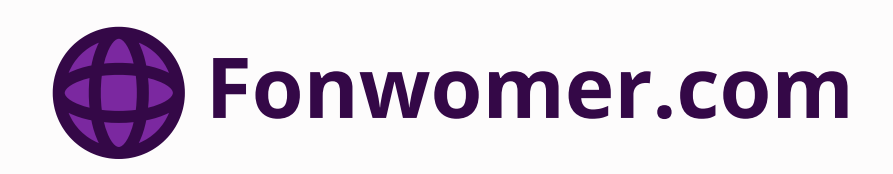

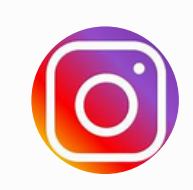

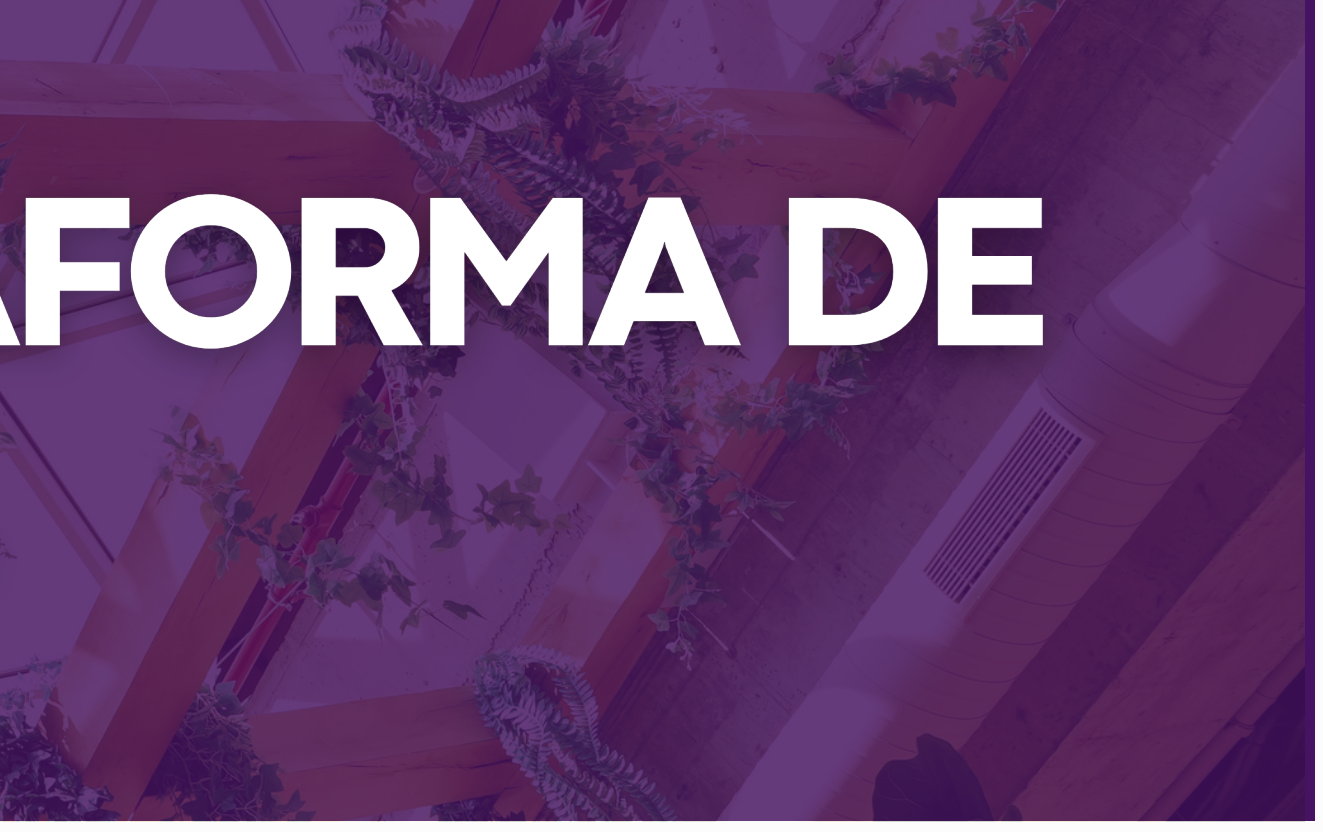

#### Escanea el QR

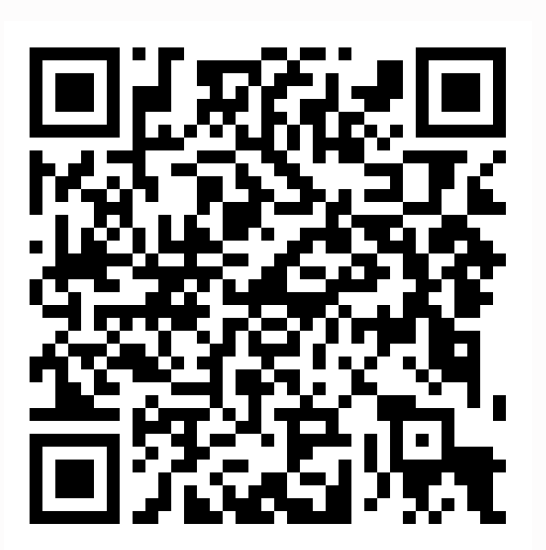

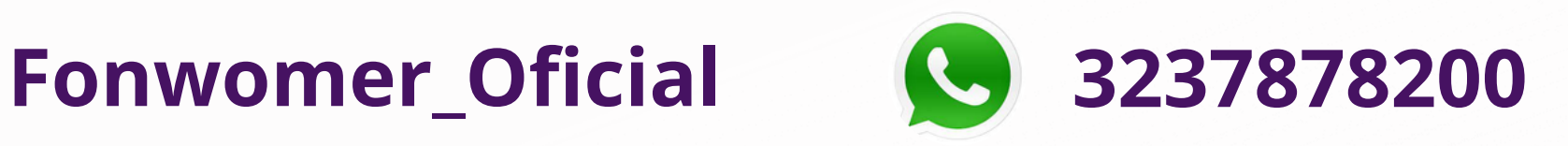

Los asociados pueden acceder a la aplicación de crédito digital mediante la página web:

<u>https://entidad.infycredit.com/Default?</u> Entidad=MAAwADAAMAA1AA==

Al ingresar encontrara un recuadro al lado derecho donde puede realizar la simulación del crédito con solo escoger el tipo o línea de crédito, valor a solicitar y el tiempo.

#### Monto Mínimo \$500.000 Monto Máximo \$40`000.000

#### ¿Qué tipo de crédito necesitas?

| ¿Valo                 | or del crédito?<br>500.000               |
|-----------------------|------------------------------------------|
| Puedes solicitar desc | de 500.000 mil hasta 10.000.000 millones |
| ¿Tien                 | npo del crédito?                         |
|                       | 12                                       |
| De                    | ede 1 hasta 48 meses                     |
|                       | Simular                                  |
| Monto solicitado      | 500,000                                  |
| Forma de pago         | Nomina                                   |
| Cuota                 | 45,840<br>Valor de cuota aproximado      |
|                       | . are de desta aprovintado               |

Les recordamos que el uso de esta plataforma tecnológica genera un costo por cada inicio de sesión y por cada radicación de crédito.

Les recomendamos hacer la simulación de crédito sin iniciar sesión para que no genere costo y solo inicie sesión cuando este seguro de radicar el crédito. Luego de esto debe identificarse mediante su número de identificación y el token previamente obtenido, por último, aceptar términos y condiciones y la autorización de consulta a centrales de riesgo, operadores de seguridad social, tratamiento de datos y firma electrónica

El costo por ingresar al aplicativo para hacer validaciones y consultas es de \$2.471

#### **CLAVE SEGURA**

Tipo identificación

Cedula de ciudadanía

Identificación

Contraseña

Ingrese contraseña

Crear o reestablecer su contraseña

- Acepto Términos y condiciones
- Autorizo Consulta de centrales de riesgo, operadores de seguridad social, tratamiento de datos y firma electrónica

INGRESAR

Al ingresa el asociado cuenta con un tiempo de 15 minutos para realizar el proceso, la herramienta le avisará a los 13 minutos que su sesión se cerrará en 2 minutos y deberá volver a iniciar el proceso ya que la información no queda guardada.

- O1 Como primer paso se solicitará llenar un formulario con información financiera del usuario y deberá adjuntar los siguientes documentos.
  - Últimos 2 desprendibles de nomina.
  - Certificación bancaria.

(teniendo en cuenta que el tamaño máximo del archivo debe ser de 3 Mb y puede anexar hasta 5 archivos en PDF), una vez seleccionados los archivos adicionados se debe dar clic en cargar y asi continuar con el proceso.

El costo por radicación, consultas en centrales de riesgo, firmas electrónicas y custodia de los documentos de crédito es de \$17.166

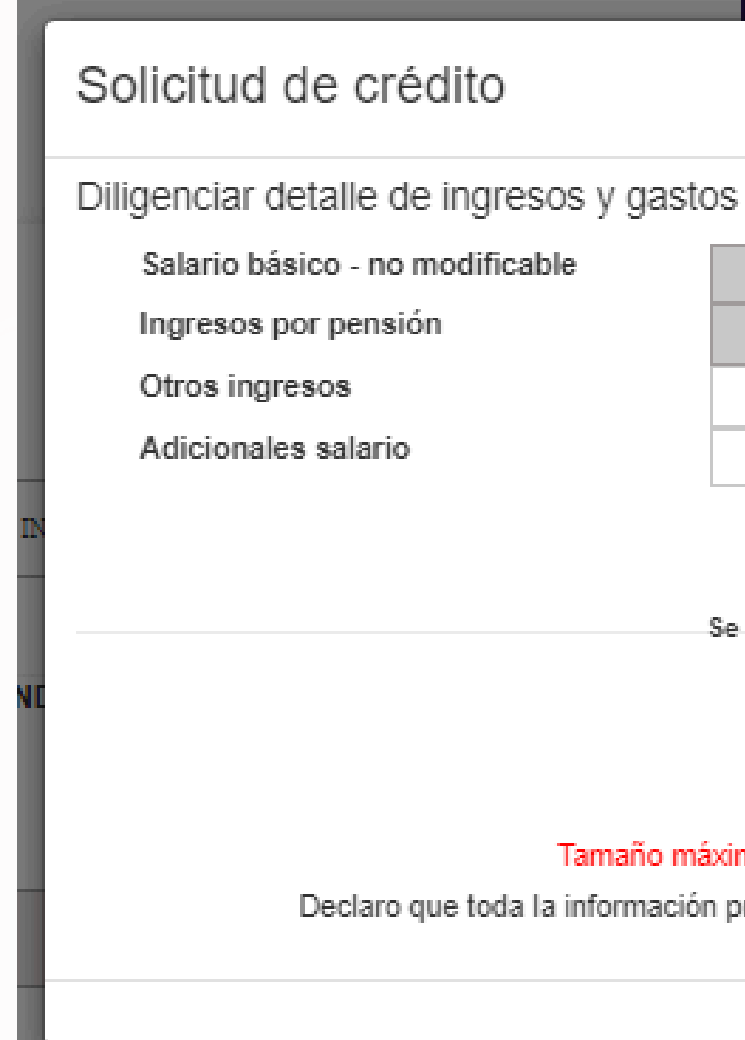

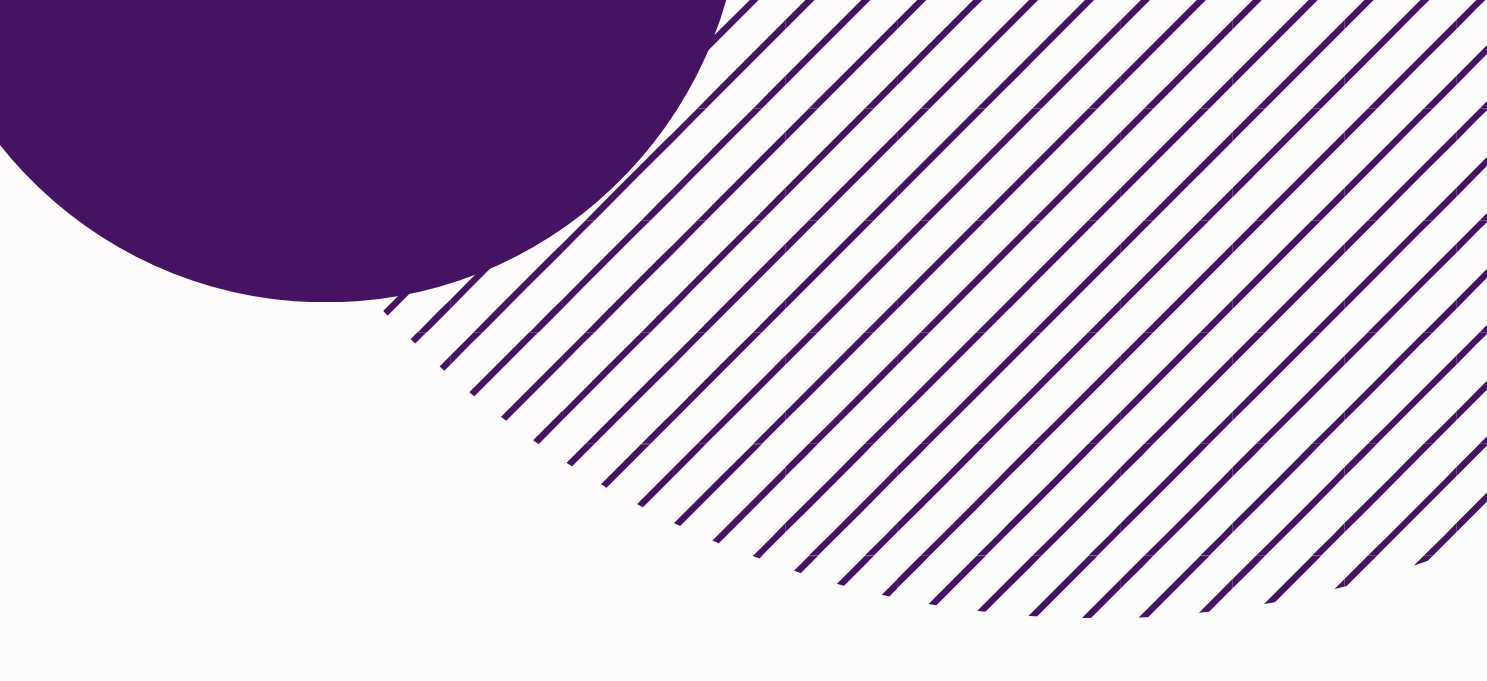

|                          | 50 |        |  |  |
|--------------------------|----|--------|--|--|
|                          |    |        |  |  |
| Descuentos de Ley        |    | 97.600 |  |  |
| Obligación vivienda      |    | 0      |  |  |
| Obligación vehiculo      |    | 0      |  |  |
| Obligaciones crediticias |    | 0      |  |  |

Descuentos desprendible

Se requieren los siguientes archivos en Pdf:

1.120.000

100.000

Últimos 2 Desprendibles de nómina

Certificación Bancaria

#### Seleccionar archivos

Tamaño máximo del archivo 3 Mb | Puede anexar hasta 5 archivos

Declaro que toda la información proporcionada es verdadera, completa, correcta y puede ser verificada.

Obligación T Crédito

da

Nivel académico

Una vez se hayan anexado los documentos, se debe dar clic en continuar.

|    | Adicionar Limpiar descargas                                                                                                    |                                      |            |
|----|----------------------------------------------------------------------------------------------------|--------------------------------------|------------|
|    | 1. DOCUMENTOS DE CREDITO COMPLETOS-1-7.pdf                                                                                                    | MB/1.36MB 💓                          |            |
|    | 2 of 2 uploaded Ocultar detalles                                                                                                    |                                      |            |
|    | 1.55MB/1.55MB                                                                                                    | Hecho                                |            |
|    | Declaro que toda la información proporcionada es verdadera, completa, correcta y puede ser verificada                                                                                                    | a.                                   |            |
|    | Continuar                                                                                                    |                                      |            |
| 02 | Luego de esto se desplegará la información de la solicitud<br>de crédito; esta información se debe corroborar y se pueden<br>cambiar algunos de los datos (forma de pago, monto, plazo,<br>información personal como estado civil, personas a cargo,<br>tipo de vivienda y nivel educativo; en datos de residencia<br>municipio, estrato; información laboral, dirección laboral,<br>municipio, teléfono, sitio de trabajo, cargo, tipo de contrato) | Tipo crédito<br>CRÉDITO LIBRE INVERS | Forma pago |
|    | •                                                                                                    | Personas a cargo                     |            |

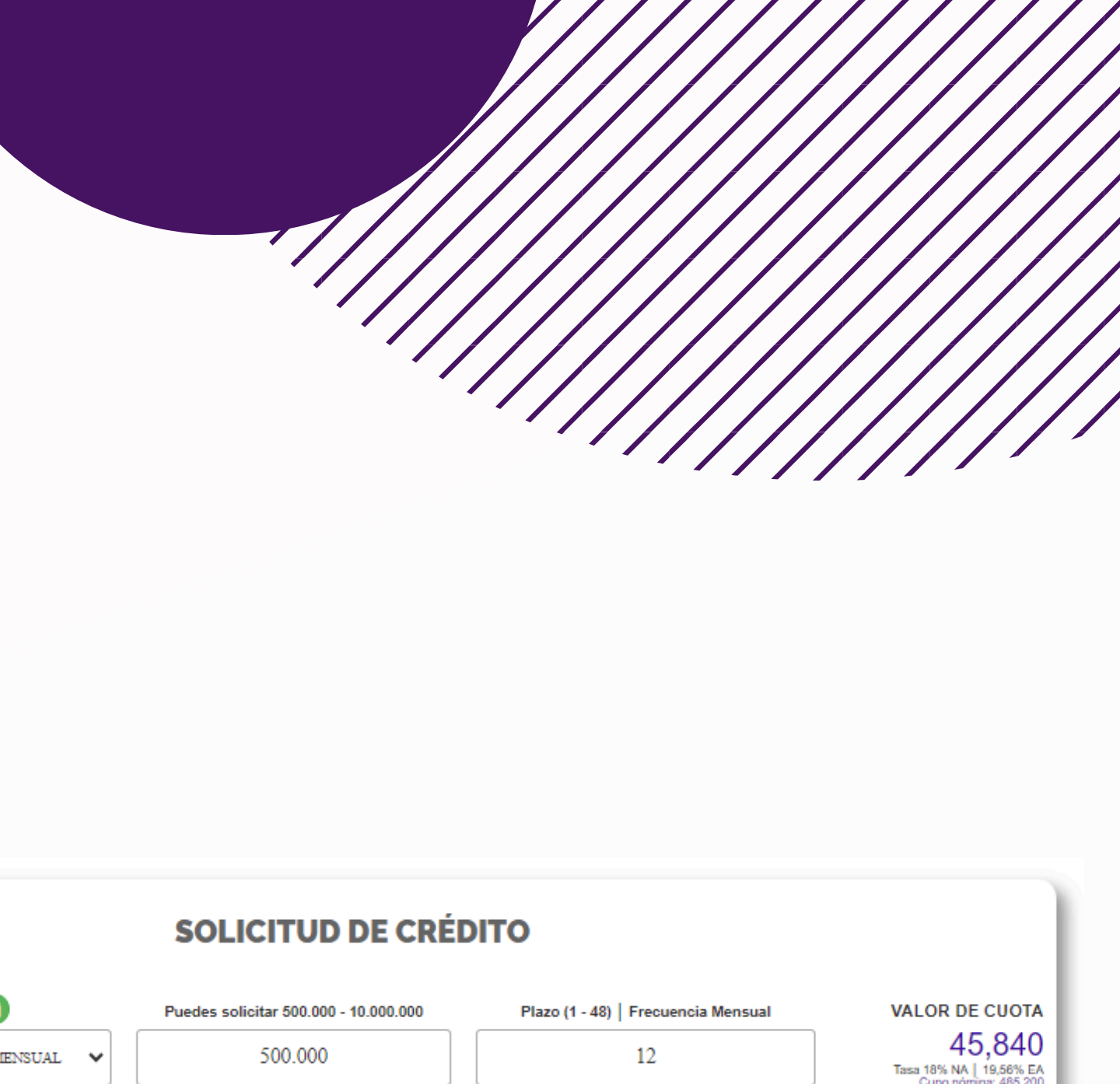

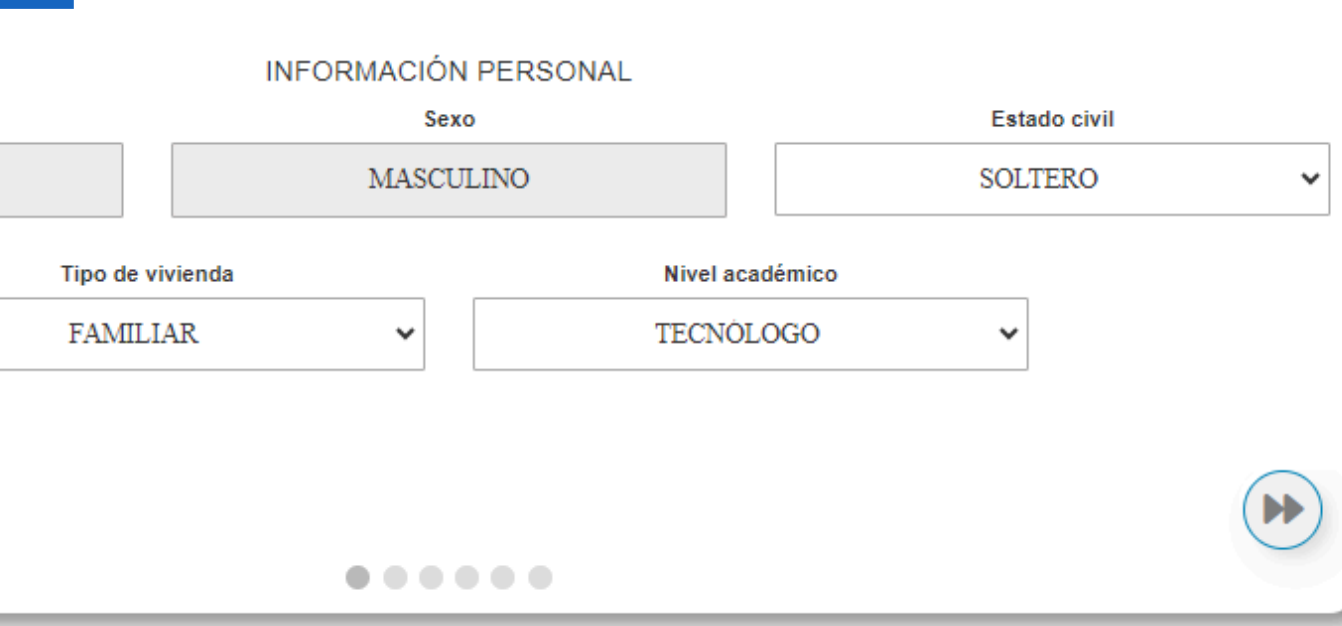

|                              |               | SOLICITUD                    | DE CRÉD    | ΙΤΟ             |
|------------------------------|---------------|------------------------------|------------|-----------------|
| ipo crédito Forma pago       | )             | Puedes solicitar 500.000 - 1 | 10.000.000 | Plazo (1 -      |
| CRÉDITO LIBRE INVERS V       | MENSUAL 🗸     | 500.000                      |            |                 |
| DIEGO ALEXANDER GOMEZ MOLINA |               |                              |            |                 |
|                              |               | DATOS CONTAC                 | TO RESIDE  | NCIA            |
| Dirección o                  | le residencia |                              |            | Municipio       |
|                              |               |                              | BOGOTA     |                 |
| Teléfono fijo Teléfo         | no Móvil      | (                            | Co         | rreo Electrónic |
|                              |               |                              |            |                 |
|                              |               |                              |            |                 |

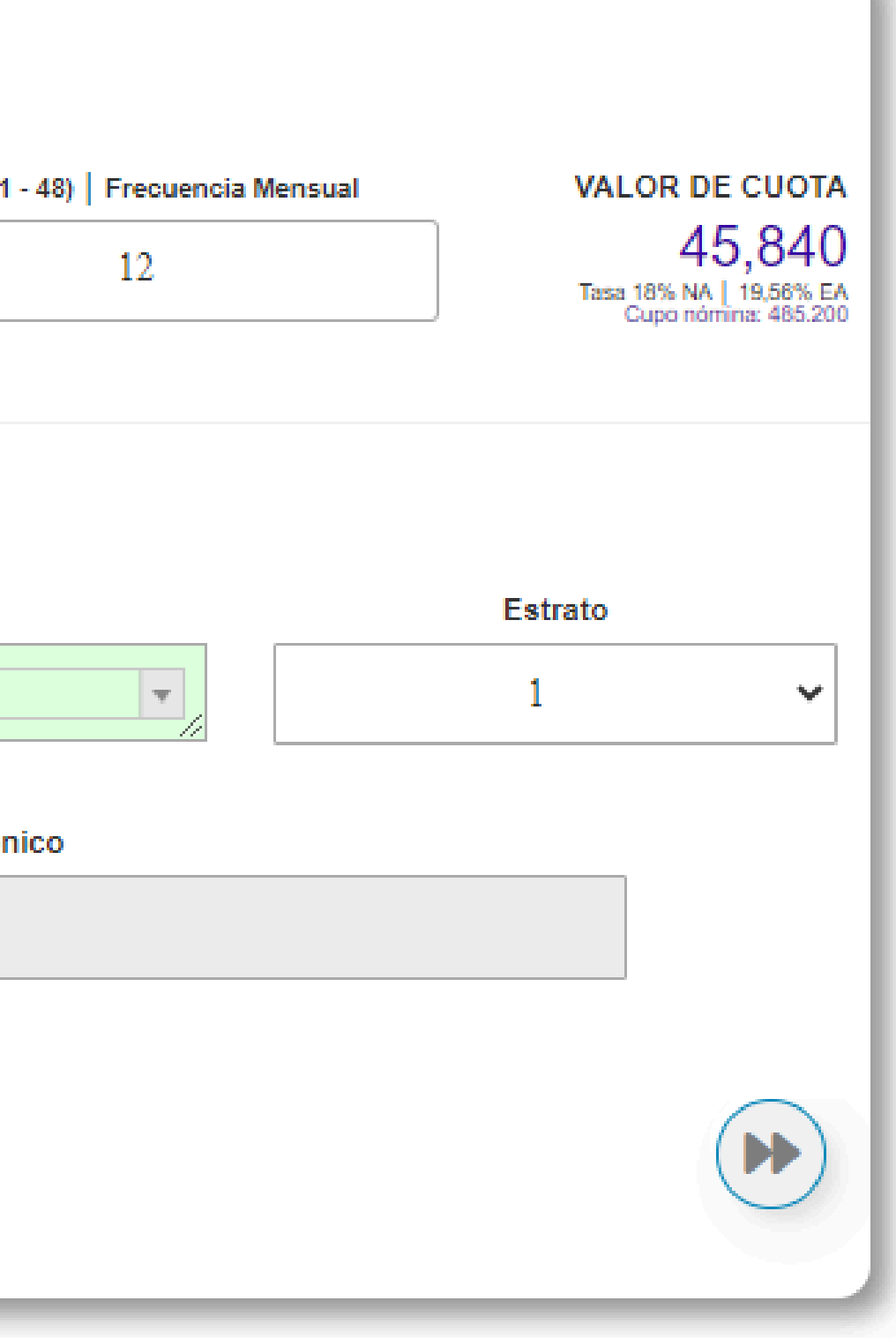

| Tipo crédito         | Forma pago 🕒      | Puedes solicitar 500.000 - 10.000.000 | Plazo (1 - 48)   F |
|----------------------|-------------------|---------------------------------------|--------------------|
| CRÉDITO LIBRE INVERS | NOMINA - MENSUAL  | 500.000                               |                    |
| DIEGO ALEXANDER GOM  | IEZ MOLINA        |                                       |                    |
|                      |                   | INFORMACIÓN LABORA                    | L                  |
|                      | Dirección laboral |                                       | Mu                 |
| ECOTECK              |                   |                                       | BOGOTA             |
|                      | Sitio de trabajo  |                                       | с                  |
|                      |                   |                                       | A                  |
|                      |                   |                                       |                    |
|                      |                   |                                       |                    |

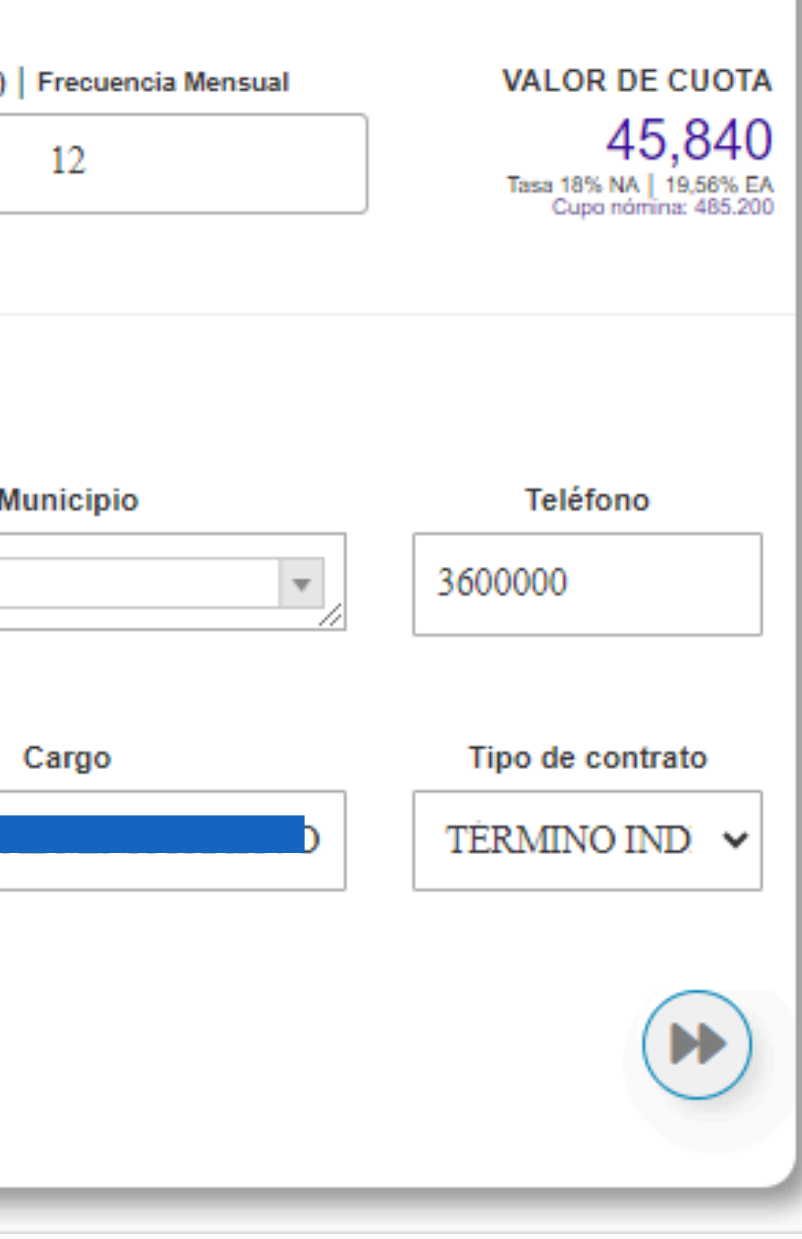

| lipo crédito                               | Forma pago 🕞 | Puedes solicitar 500.000 - 10.000.000 | Plazo (1 - 4       |  |
|--------------------------------------------|--------------|---------------------------------------|--------------------|--|
| CRÉDITO LIBRE INVERS: 🗸 NOMINA - MENSUAL 🖌 |              | 500.000                               |                    |  |
| DIEGO ALEXANDER GON                        | IEZ MOLINA   |                                       |                    |  |
|                                            |              | ACTIVIDAD ECONÓN                      | /ICA               |  |
| Total Activos                              |              | Total Pasivos                         |                    |  |
| 4.000.000                                  |              | 2.000.000                             |                    |  |
| Posee carro                                | Posee Moto   | Adm recursos públicos E               | Expuesto públicame |  |
|                                            |              |                                       |                    |  |
|                                            |              |                                       |                    |  |
|                                            |              |                                       |                    |  |

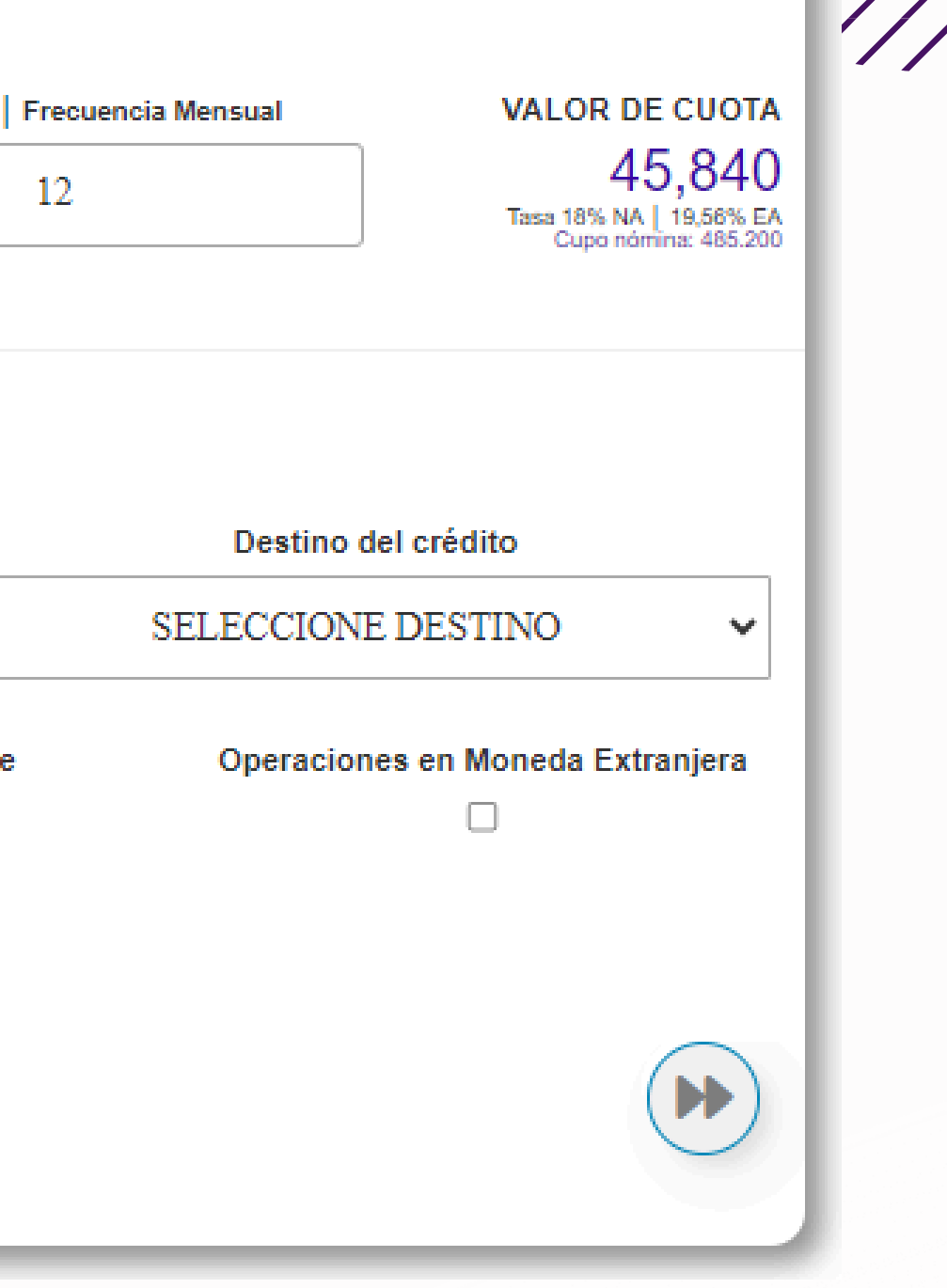

| ipo crédito          | Forma pago 🚯             | Puedes solicitar 500.000 | - 10.000.000       |
|----------------------|--------------------------|--------------------------|--------------------|
| CRÉDITO LIBRE INVERS | NOMINA - MENSUAL         | 500.000                  |                    |
| DIEGO ALEXANDER GO   | MEZ MOLINA               |                          |                    |
|                      |                          | ASEGU                    | RABILIDAD          |
| Eps                  | Ocupación                | Peso Kg                  | Estatura Cr        |
| COMPENSAR            | EMPLEADO                 | 60                       | 175                |
| Tiene preexis        | tencias o cirugías?<br>☑ | Detalle preexis          | tencias o cirugías |
|                      |                          |                          |                    |
|                      |                          |                          |                    |

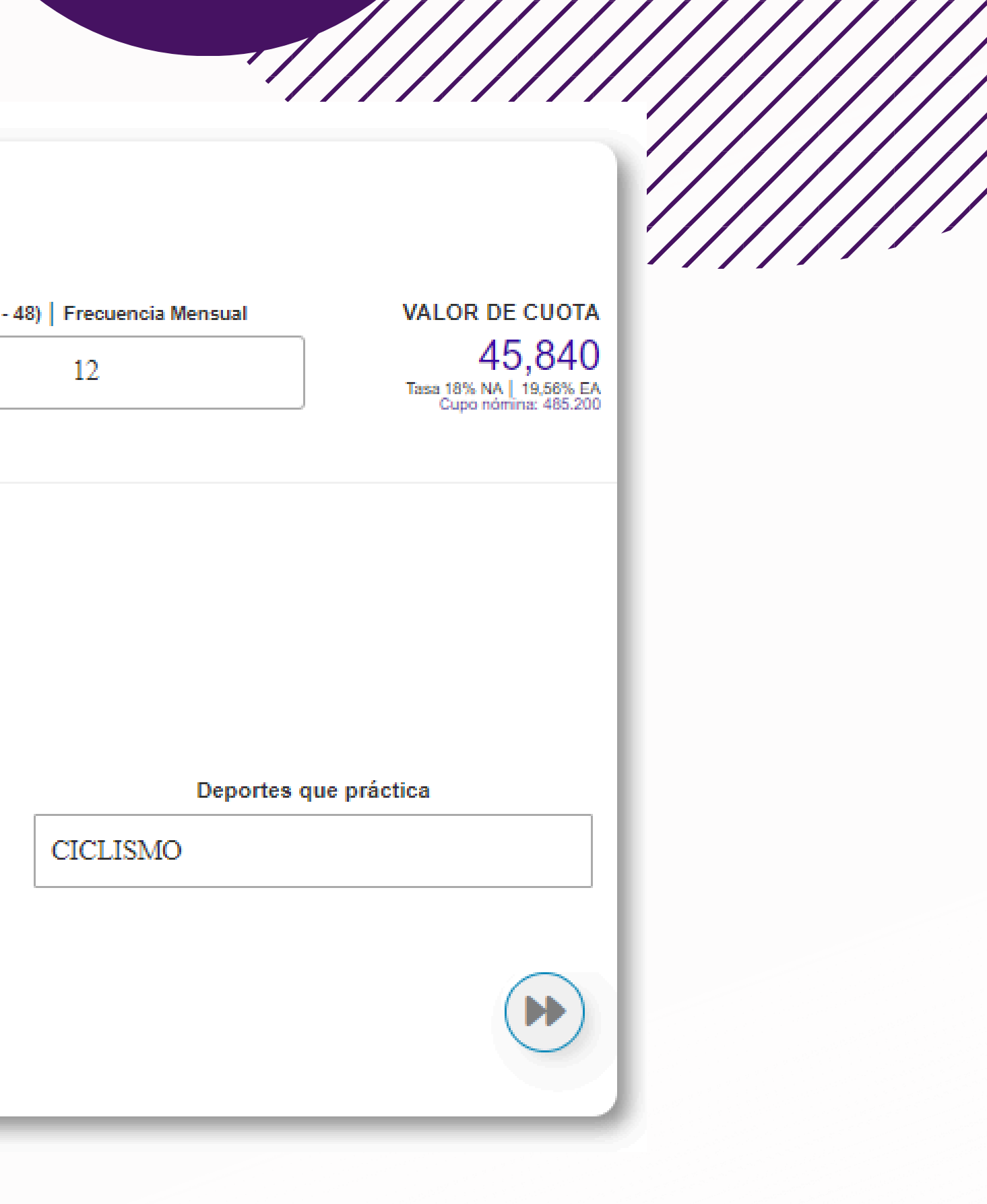

03

Por último, el asociado deberá ingresar los datos bancarios (nombre del banco, tipo de cuenta y numero de la cuenta) donde desea que el fondo de empleados Wom – FONWOMER. realice el desembolso del crédito solicitado.

Recuerde verificar muy bien los datos ya que si la cuenta queda errada el desembolso no se podrá realizar.

|                      |                  | SOLICITUD DE CRÉ                      | DITO    |
|----------------------|------------------|---------------------------------------|---------|
| Tipo crédito         | Forma pago 🚯     | Puedes solicitar 500.000 - 10.000.000 | Plazo ( |
| CRÉDITO LIBRE INVERS | NOMINA - MENSUAL | 500.000                               |         |
| DIEGO ALEXANDER GO   | MEZ MOLINA       |                                       |         |
|                      | INC              | GRESA LA CUENTA DONDE DESEN           | MBOLSAR |
|                      |                  | BANCOLOMBIA S.A.                      |         |
|                      |                  | Tipo de cuenta                        |         |
|                      |                  | AHORROS                               |         |
|                      |                  | Número de cuenta                      |         |
|                      |                  |                                       |         |
|                      |                  |                                       |         |
|                      |                  | Solicitar Crédito                     |         |
|                      |                  |                                       |         |

Recuerde que la cuenta suministrada debe estar a nombre del asociado solicitante.

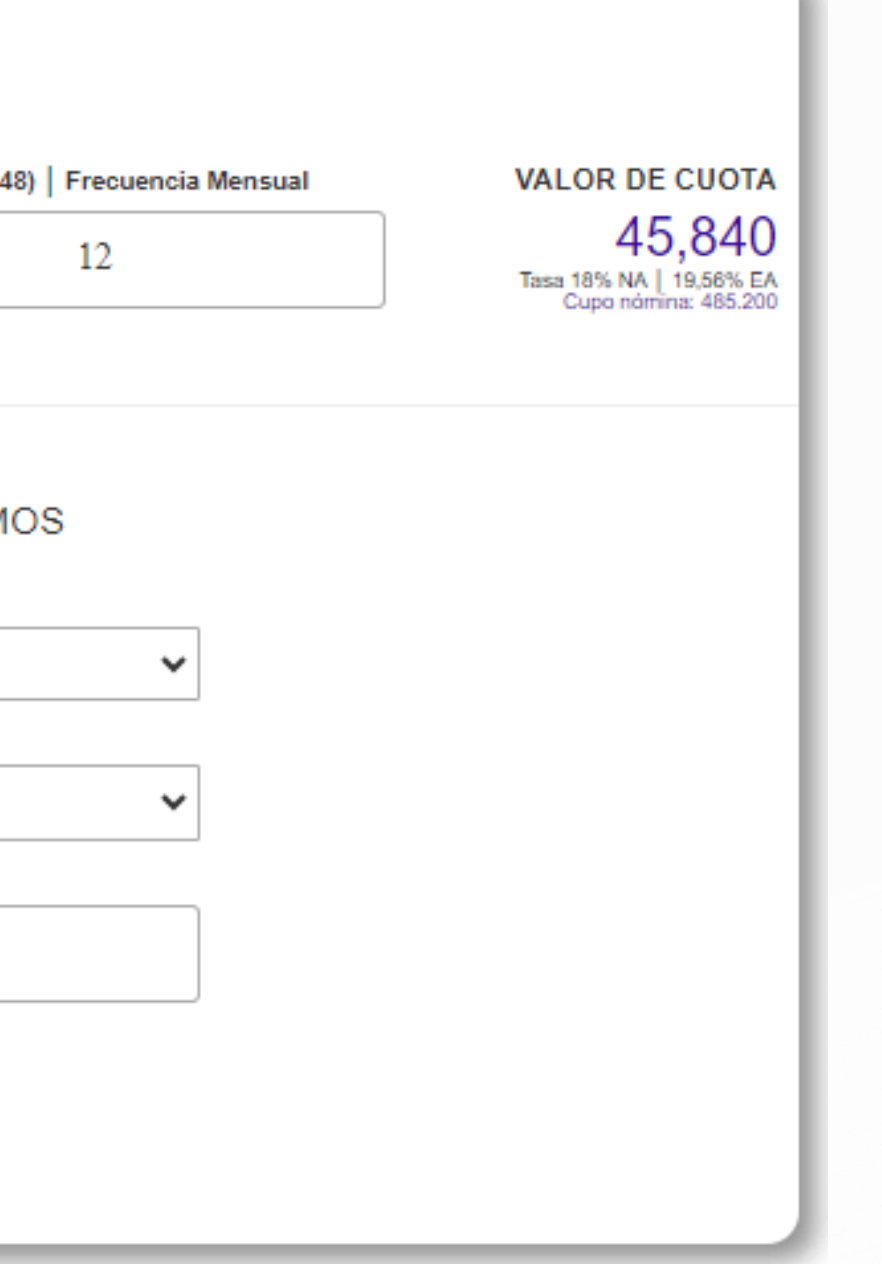

04

Una vez radicada la solicitud de crédito pasará a un estudio el jueves de cada semana. La respuesta a las solicitudes de crédito (Aprobado / Negado) se emitirá a las 12:00 pm de cada jueves y se les notificará vía correo electrónico corporativo.

Una vez notificada la aprobación les será enviado un mail para que se realice la firma electrónica del pagaré y continuar con el proceso de desembolso.

Solicitud de crédito

¡Tu solicitud ha sido radicada exitosamente! Tu crédito será analizado, la respuesta a tu proceso se emitirá el día jueves de la semana en que radicas tus documentos, de ser aprobado continuas con el proceso de firmas. Para mayor información comunícate con la línea 3237878200.

Pronto se comunicará con usted un asesor para completar su solicitud de crédito

Para mayor información comuniquese con la línea 3237878200

Recuerde que contará con 30 min después de notificada la aprobación para firmar el pagaré, en caso de no firmar no se procede con el desembolso y crédito queda negado.

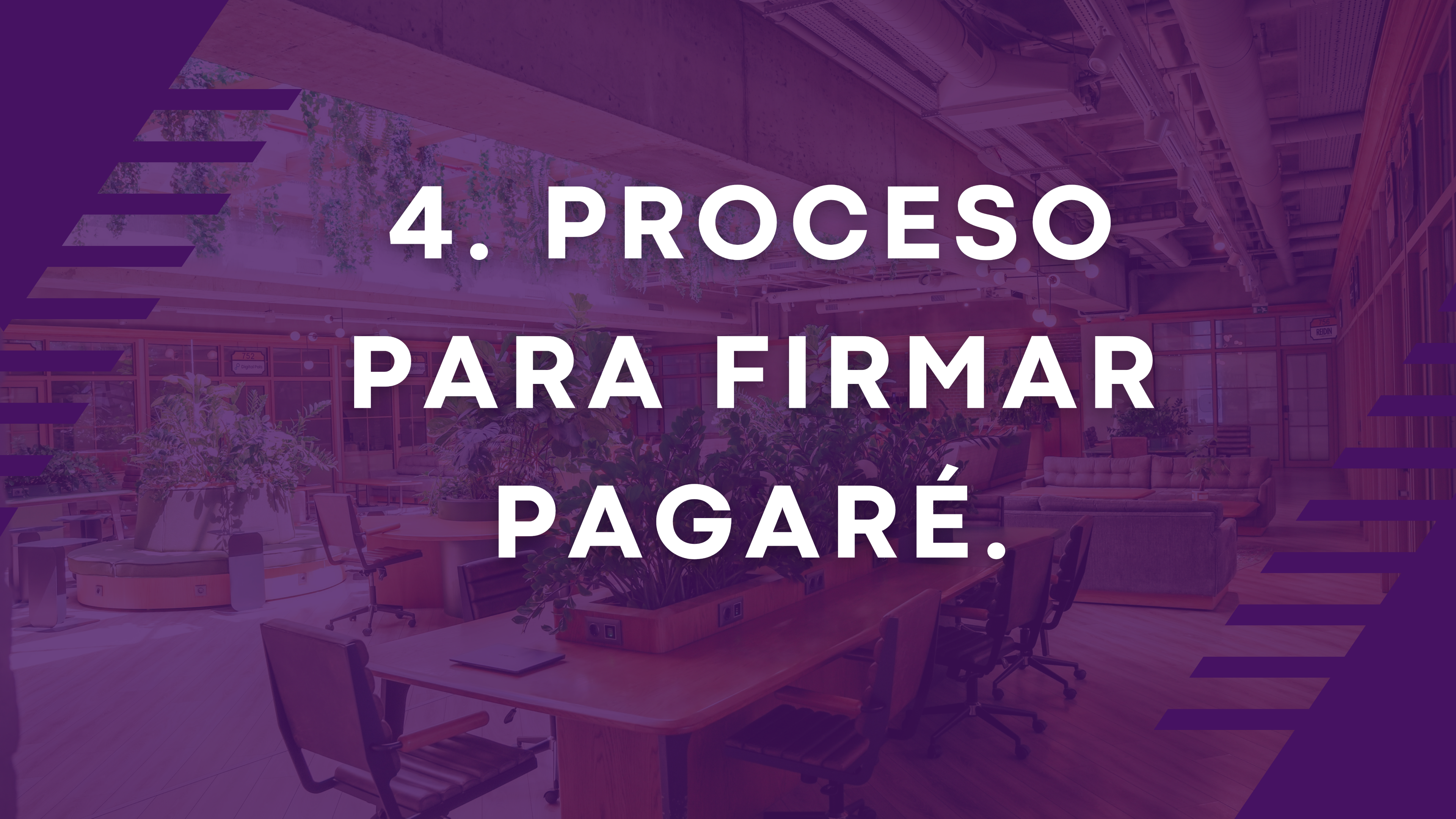

## Firma del Pagaré

Si la solicitud es aprobada al correo y número de teléfono por medio de SMS le llegará un link acompañado de un código OTP, que al dar clic en este enlace lo direccionará a una página en la cual podrá encontrar el respectivo pagaré con la documentación requerida para la formalización del crédito y su respectiva firma. Este Enlace tendrá un tiempo de caducidad de 30 minutos después de haber sido recibido

#### Correo

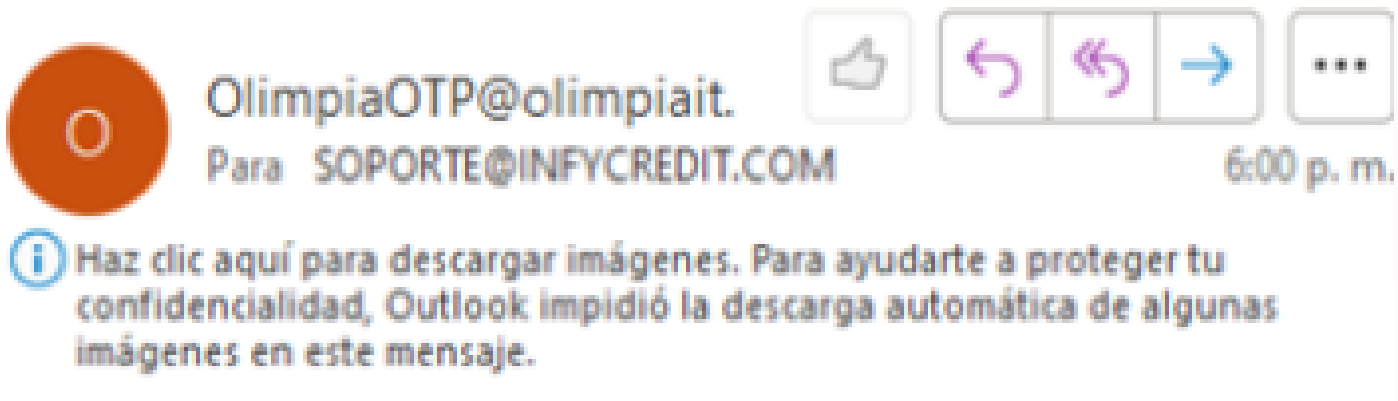

Estimado usuario,

Le informamos que el OTP generado es 7554 Por favor ingréselo para validar su solicitud.

https://titulosvalores.olimpiait.com:7096/aprobacion? guid=273616b6-6706-4a92-a4ba-6248dca35439

Gracias

Comparamejor.

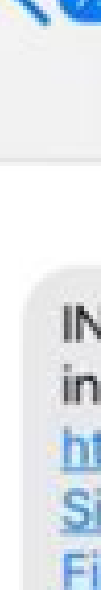

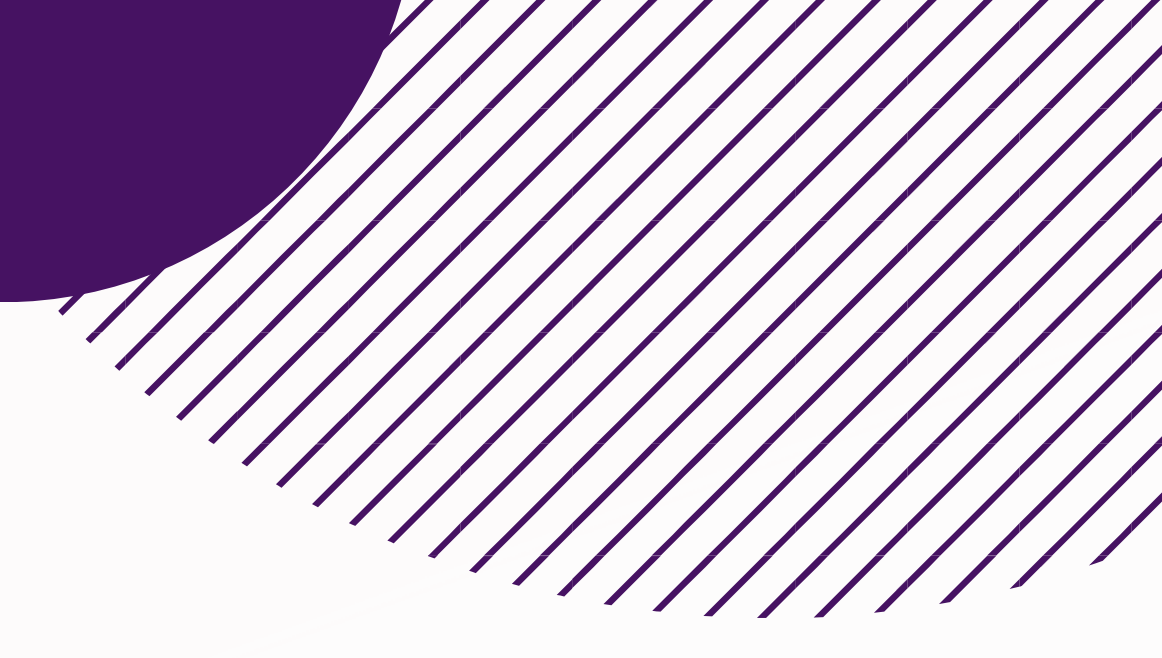

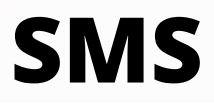

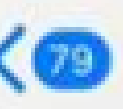

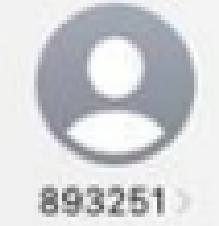

**INFYCREDIT OTP generado es 7554** ingreselo para firmar su solicitud https://infydemo.infycredit.com/ Signature?

Firma=MQAxADAAMAAxACwANwA=

## Firma del Pagaré

Al ingresar al link que recibió al correo y número de teléfono por medio de SMS, este lo direccionará a una página de Olimpia en donde encontrará el respectivo pagare y demás documentación adjunta para la solicitud del crédito, la cual debe ser revisada para firma electrónica, una vez leído se debe darle click en el botón de (FIRMA Y ACEPTA)

|   | Firmam                                          | <b>⊘S</b><br>npia IT                            |                                                                                |                                                                    |                                                                                                    |                               |
|---|-------------------------------------------------|-------------------------------------------------|--------------------------------------------------------------------------------|--------------------------------------------------------------------|----------------------------------------------------------------------------------------------------|-------------------------------|
|   | Número                                          | o de Op                                         | peración 1513                                                                  |                                                                    |                                                                                                    |                               |
|   | Identifica<br>pagar ind<br>se denor<br>Bogotá D | ido(s) co<br>condicion<br>ninara e<br>0.C., las | omo aparece al p<br>nalmente, en dine<br>n lo sucesivo "FO<br>siguientes sumas | ie de mi (nuest<br>ro efectivo a fav<br>NWOMER", o a<br>de dinero: | tras) firma(s) me<br>vor de El Fondo de<br>su orden en las of                                                   | (nos) o<br>Emple<br>ficinas o |
|   | Monto                                           |                                                 | Tasa EA                                                                        | Valor Cuota                                                        | Forma Pago                                                                                                    | Pla                           |
|   | Fecha prim                                      | er pago                                         | Fecha Terminación                                                              | Línea                                                              |                                                                                                    |                               |
|   |                                                 |                                                 |                                                                                |                                                                    |                                                                                                    |                               |
| [ |                                                 | 145.51                                          |                                                                                | DEUDOR                                                             | ka internet in the second second second second second second second second second second second second second s |                               |
|   | Identificación                                  | Nombr                                           | e                                                                              |                                                                    |                                                                                                    |                               |
|   | 52506444                                        | Nelly                                           | Zareth Urrego Baqu                                                             | uero                                                               |                                                                                                    |                               |
|   | Dirección                                       | 100                                             |                                                                                | Correo electróni                                                   | со                                                                                                    |                               |
|   |                                                 |                                                 |                                                                                | FIRMA Y ACE                                                        | PTA                                                                                                    |                               |

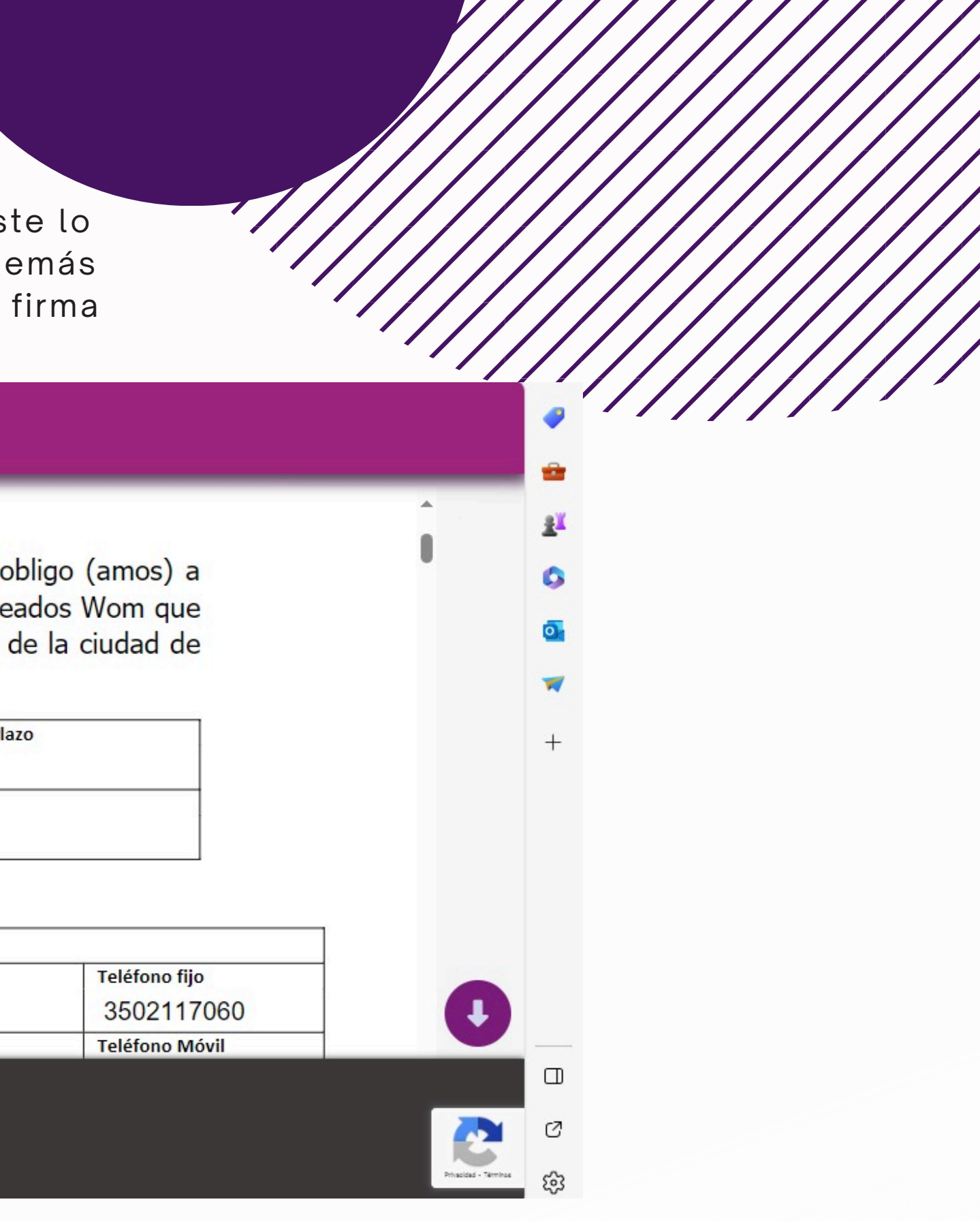

### Firma del Pagaré

Si el titular del crédito no acepta el pagaré, se termina el proceso y no se genera desembolso (Pero se generará el cobro por uso de la plataforma tecnológica), pero si por el contrario acepta y firma el pagaré inmediatamente se termina el proceso y solo tendría que esperar el desembolso del crédito a la cuenta suministrada.

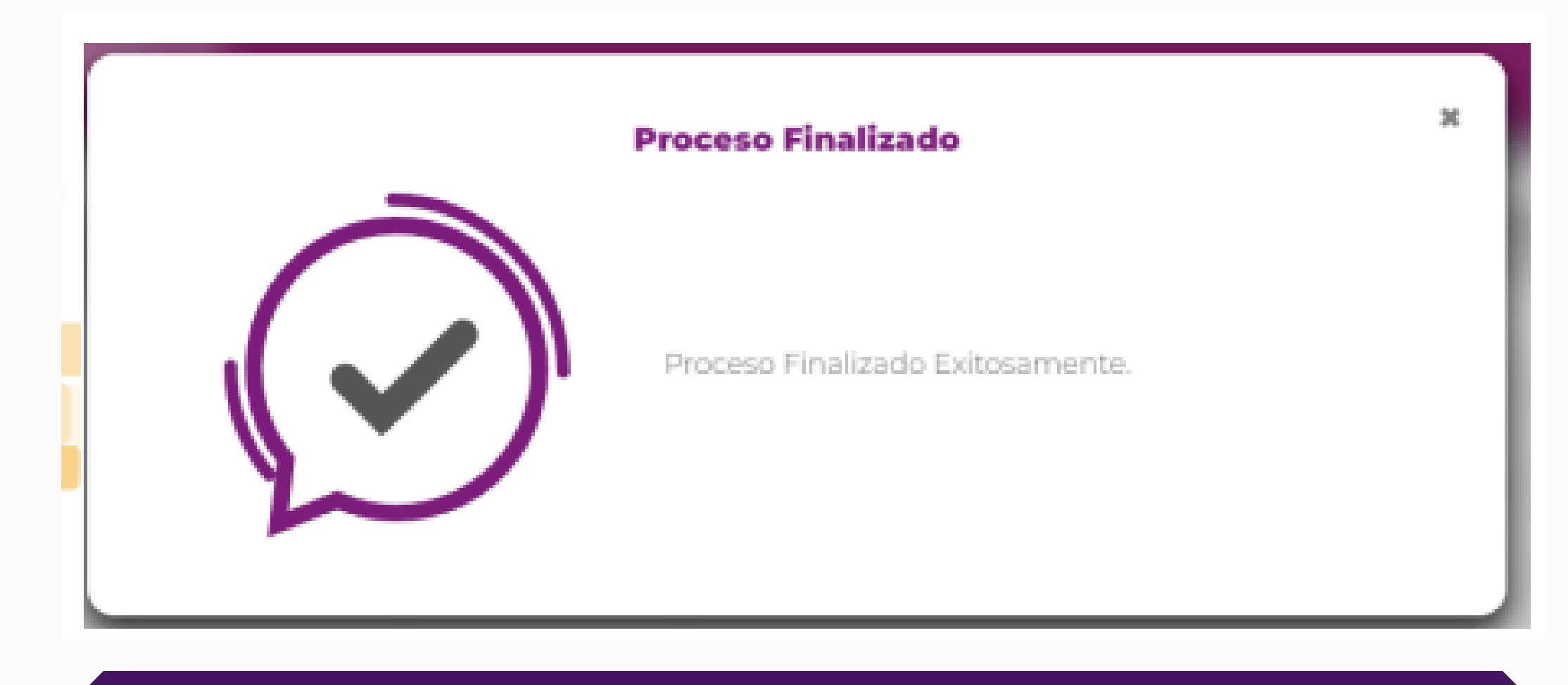

Recuerde que por ser transferencia interbancaria el desembolso estará disponible en su cuenta una vez cumpla el proceso ACH, el cual puede tardar hasta 24 horas

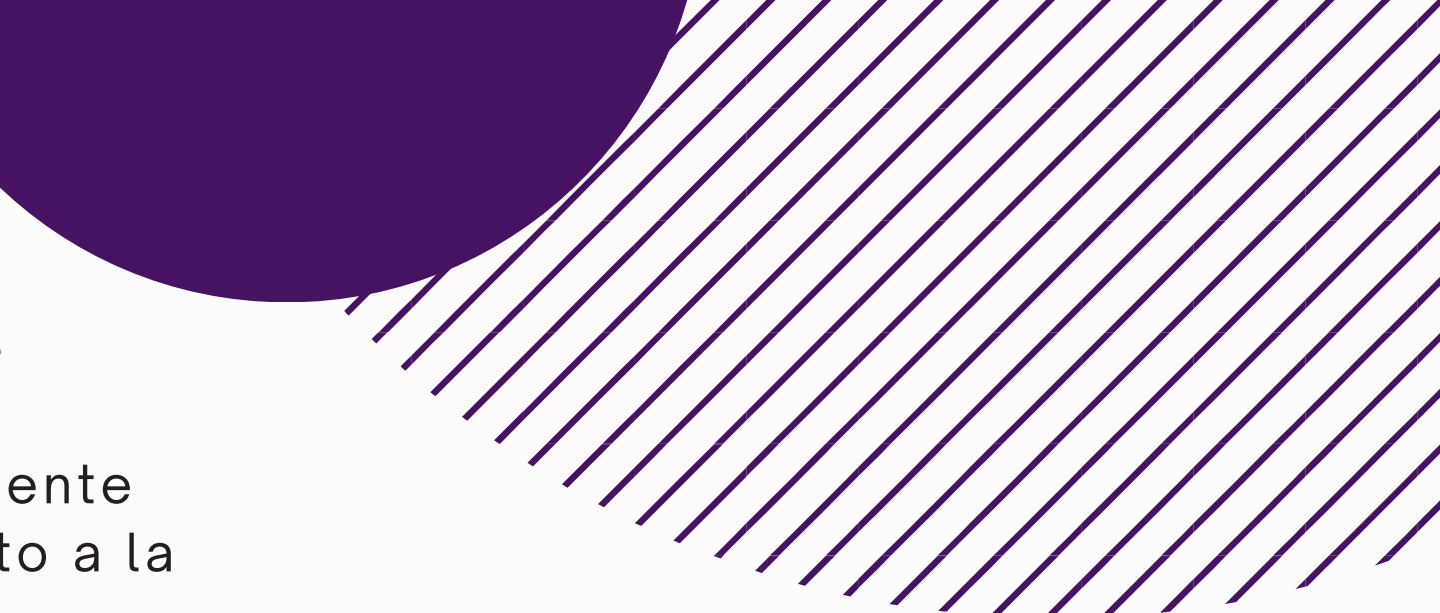

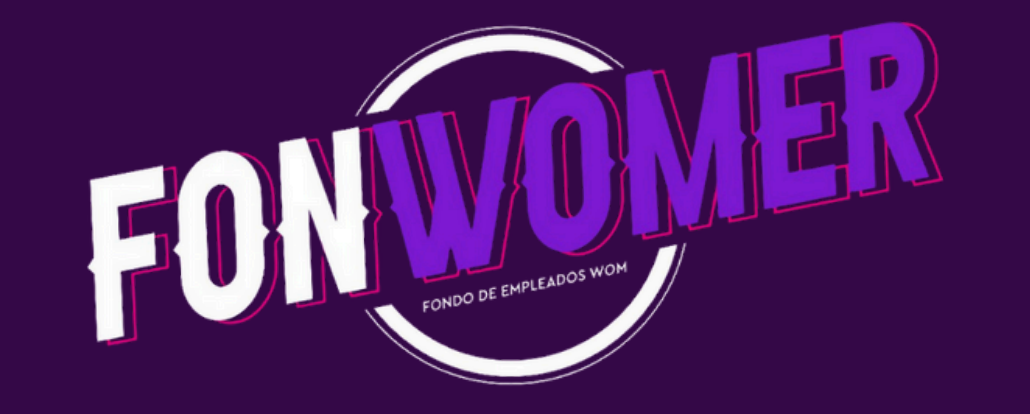

## MUCHAS GRACIAS

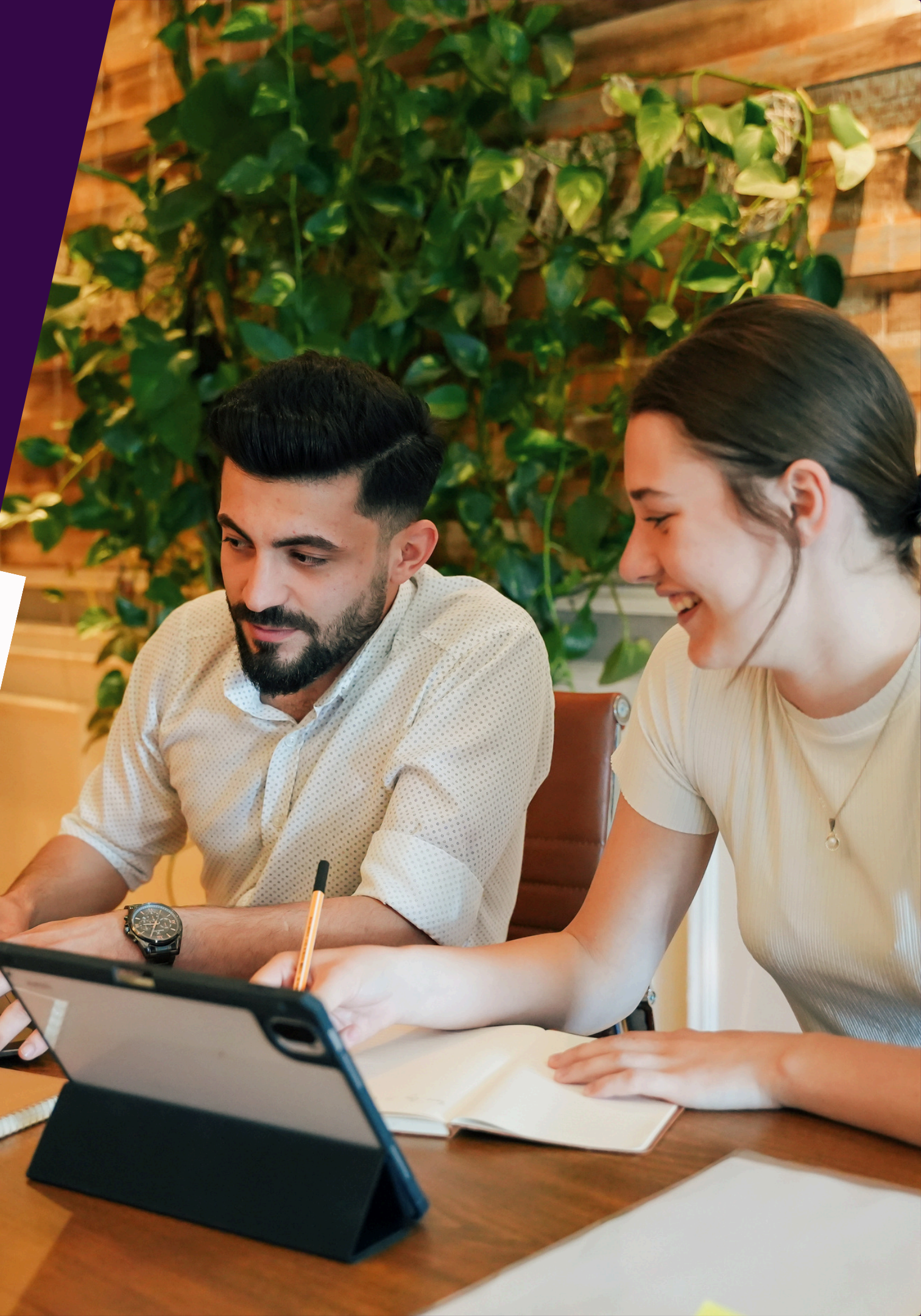